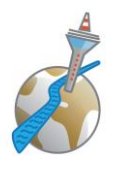

# Kurz zu Pathways allgemein

Pathways ist das seit März 2018 genutzte Redeprogramm der Toastmasters International. Es hat die vorher verwendeten Handbücher abgelöst.

Insgesamt gibt es 11 Pfade (path = Pfad): Jeder Pfad hat seinen eigenen Schwerpunkt. Zum Beispiel geht es bei dem Pfad *"Strategic Relationships"* (Strategische Beziehungen) darum, Netzwerke zu bilden und Führungs- und Kommunikationsfähigkeiten zu entwickeln. Beim Pfad *"Presentation Mastery"* (Beherrschen von Präsentationen) geht es allgemein um Fähigkeiten der öffentlichen Rede (dieser Pfad ist am nächsten am früheren Handbuch *"*Kompetente Kommunikation").

Ein Pfad besteht aus insgesamt **fünf Leveln**. Ein Level beinhaltet **verschiedene Redeprojekte** mit unterschiedlichen Schwerpunkten und Schwierigkeitsgraden. Zum Beispiel musst du in Level 1, Projekt 1, den sogenannten *"Icebreaker"* halten. In diesem Redeprojekt wirst du 4 – 6 Minuten über dich reden und dich dem Club vorstellen.

Um bei deinem Pfad ein **Level abzuschließen**, musst du immer mehrere Reden und teilweise auch andere Projekte durchführen und abschließen. Im Level eins sind es zum Beispiel drei Reden und eine Bewertung. Sobald du alle Projekte und somit einen Level abgeschlossen hast, wird der Vice President Education benachrichtigt und schließt die Level bei dir und Toastmasters International ab.

So kannst du Projekt für Projekt, Level für Level, Pfad für Pfad nach deinem Tempo arbeiten.

Eine Beschreibung aller Pfade sowie aller Redeprojekte im Detail findest du auf unserer internen Homepage **www.duesseldorf-toastmasters.de/intern** – oder unter *"Pathways – Choose a path"* auf der Seite von Toastmasters International.

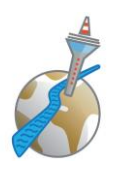

## Schritt 1: Auswahl eines Pfades

Nachdem du deine Zugangsdaten erhalten hast, loggst du dich bei www.toastmasters.org ein.

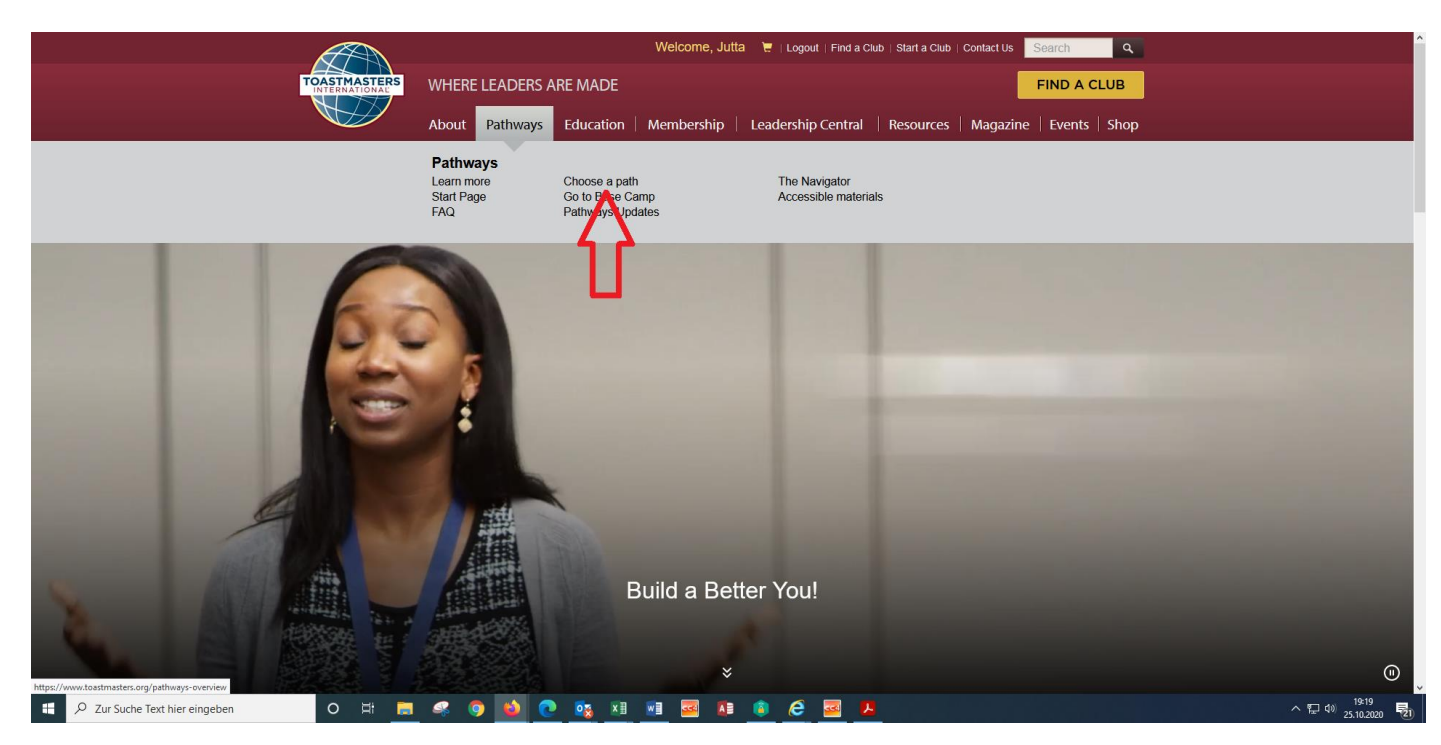

Dort findest du den Menüpunkt "Pathways". Dort klickst du auf "Choose a path".

Als erstes musst du dann auswählen, ob die die Unterlagen gedruckt oder online nutzen möchtest.

**WICHTIG:** Viele Pfade sind nur online verfügbar. Alle Unterlagen kannst du dir auch selber drucken, wenn du den online-Pfad wählst. Außerdem ist die gedruckte Version mit zusätzlichen Kosten verbunden. **Daher empfehlen wir, immer die online-Variante zu wählen**.

Als nächstes wirst du gefragt, wie du deinen Pfad auswählen möchtest.

| Wie möchten Sie Ihren Lernpfa                                                                                                    | d auswählen?                                                                                                    |
|----------------------------------------------------------------------------------------------------|----------------------------------------------------------------------------------------------------|
|                                                                                                    | 0<br>9<br>1<br>1<br>1<br>1<br>1<br>1<br>1<br>1<br>1<br>1<br>1<br>1<br>1<br>1<br>1<br>1<br>1<br>1                                                                    |
| Alle Lernpfad-Optionen ansehen<br>Sehen Sie alle verfügbaren Lernpfade gemäß<br>Ihrer zuvor getroffenen Auswahl.<br>Lernpfad-Optionen ansehen | Online-Selbsteinschätzung<br>durchführen<br>Führen Sie eine kurze Online-<br>Selbsteinschätzung durch, um sich anhand Ihrer<br>Ziele Lernpfade empfehlen zu lassen. |
|                                                                                                    | Selbsteinschätzung durchführen                                                                                                    |
| Fortfahren                                                                                                    |                                                                                                    |

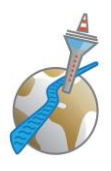

×

Wenn du "Alle Lernpfad-Optionen ansehen" auswählst, werden die alle 11 Pfade angezeigt. Du kannst dir dann alle Pfade anzeigen lassen, du bekommst Informationen, wo der Schwerpunkt dieses Pfades liegt und du bekommst auch einen Überblick über alle Projekte dieses Pfades.

Alternativ kannst du eine "Online-Selbsteinschätzung durchführen". Hier werden dir ungefähr 25 Fragen gestellt.

Anhand der Antworten werden dir dann drei für dich passende Pfade empfohlen.

Wichtig: Du musst dich nicht an die Empfehlung halten! Im Anschluß an die Selbsteinschätzung werden dir auch alle 11 Pfade angezeigt, und auch hier kannst du dir dann alle Pfade und Projekte nochmal ansehen. Die - aus Sicht des Systems – drei Pfade, die am besten zu deinen Wünschen passen, stehen dann nur oben und sind als "Empfehlung" gekennzeichnet.

Nach der Auswertung kann es bei dir so aussehen:

| nten.                             |
|-----------------------------------|
|                                   |
| Netzwerken                        |
| Veränderungsmanagement            |
| Zeitmanagement                    |
| Andere motivieren                 |
| Zwischenmenschliche Kommunikation |
|                                   |
| Weiter                            |
|                                   |

0% abgeschlossen

Wählen Sie drei Themen aus der Liste aus über die Sie

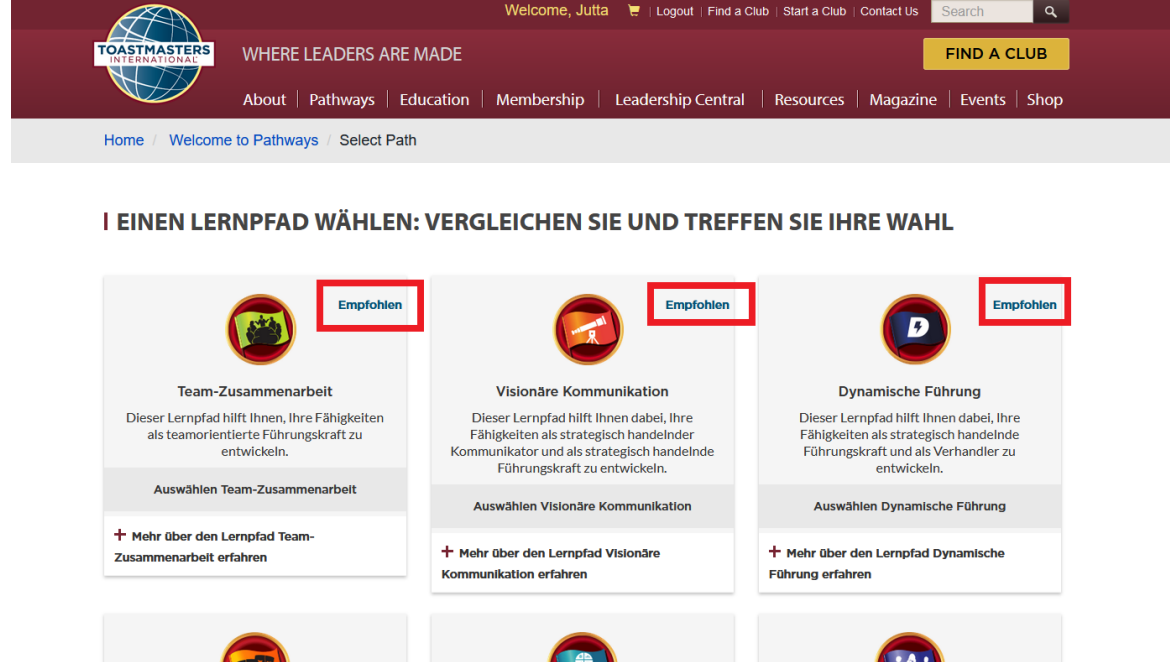

Innovative Planun AE

é

×∃

0

wiii 🚾

o 📫

O 🛱 🥫

Entwicklung von Führungsqualitäten

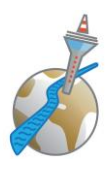

## Schritt 2: das "Base Camp"

Dein **BaseCamp** ist wie ein Handbuch, nur in digitaler Form. Dort verwaltest du deinen Redefortschritt, findest alle Anleitungen und schließt Redeprojekte ab.

Deinen Pfad findest du unter "Paths and Learning"

| TOASTMASTERS<br>PATHWAY<br>learning experience | /S                                                                                                    |
|------------------------------------------------|----------------------------------------------------------------------------------------------------|
| Home Paths and Learning                        | Tutorials and Resources                                                                                                    |
| Jutta Büchel                                   | Base Camp Profile 🔻 Feedback Paths and Learning E-portfolio                                                                                                    |
|                                                | Paths and Learning " Access your path and track your progress here. Select the Open Curriculum button to access the projects on your path. Before launching projects, ensure that your pop-up blocker is turned off. If you want to access completed or archived items, use the Active dropdown menu below. If you need to archive an item, select the arrow adjacent to the Launch or Open button and choose Move to Archived Transcript.                                                                                                    |
|                                                | Active  By Training Type All Types Search for training C Search for training C Search fo |
|                                                | Duer No Dub Date       Status: In Progress         The Navigator       Launch         Duer No Due Date       Status: Registered                                                                                                    |

Den Verlauf, die Level sowie die Projektübersicht findest du, wenn du auf "Open Curriculum" klickst.

| Paths and Learning Tutorials and Resource | tes                                 |                                                                                                    |  |
|-------------------------------------------|-------------------------------------|----------------------------------------------------------------------------------------------------|--|
|                                           |                                     | 🕷 〉 Jutta Büchel 〉 Paths and Learning 🖒 Effective Coaching (German)                                                                                                    |  |
|                                           | 00/                                 | Effective Coaching (German)                                                                                                    |  |
|                                           |                                     | 50% Completed: 2 Min Required: 4 Total Items: 4                                                                                                    |  |
|                                           | Effective Coaching<br>(German)      | Status: Completed Due: No Due Date<br>This foundational project is designed to introduce you to your club and the skills<br>you need to beiny your facet that pointer;                                                                                    |  |
|                                           | O LEVEL 1<br>O LEVEL 2<br>O LEVEL 3 | Status: Completed Due: No Due Date     This project addresses the sails needed to give and receive feedback. You will     team about giving receiving and applying feedback.                                                                              |  |
|                                           | C LEVEL 4                           | Researching and Presenting (German)     Status Registered Due No Due Due     This projet address strategies for stedents a topic, suggestions for research     and methods for producing a well-organized speech.                                         |  |
|                                           | O PATH COMPLETION                   | Level 1 Completion—Effective Coaching (German)<br>Status: Pending Prior Training Due: No Due Date<br>Use this resource to help you through the process of requesting that your Base<br>Camp manage approve your completion of Effective Coaching Level 1. |  |

Hier sieht du deinen Redefortschritt mit allen Projekten und Level. In dem oberen Beispiel haben wir den Pfad *"Effektive Coaching"*. Die beiden ersten Projekte in Level 1, der *"Icebreaker"* sowie *"Evaluation and Feedback"*, sind in diesem Beispiel bereits abgeschlossen.

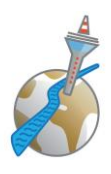

#### So startest du eine Rede

Klicke zuerst auf "*Activate*" bzw. je nach Status auf *"Launch*". Wenn du ein Projekt das **erste Mal** anklickst, musst du es zuerst *"aktivieren*". Wenn du es schonmal angesehen hast und **nochmal öffnest**, heißt es *"Launch*".

Dann öffnet sich ein neues Fenster (Achtung: Wenn sich kein Fenster öffnet, hast du wahrscheinlich den AdBlocker an – den musst du deaktivieren. Pathways nutzt popups und benötigt diese Berechtigung).

In dem neuen Fenster findest du nun die Unterlagen zu deinem ersten Level.

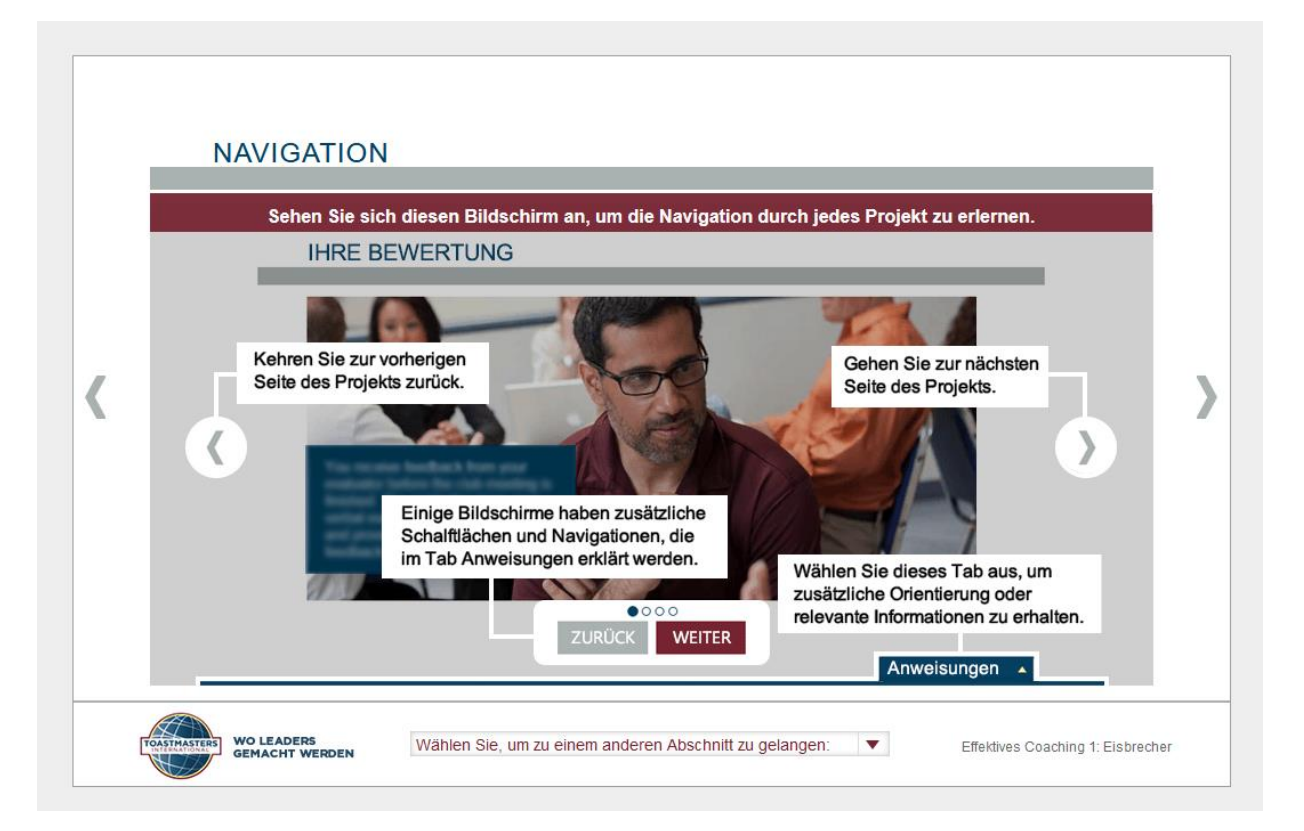

Zunächst wird erklärt, wie du dich auf der Seite zurecht findest. Dann kannst du dich Seite für Seite mit dem **Pfeil nach rechts** durch das Unterrichtsmaterial klicken. Dieses enthält Text und teilweise auch sehr hilfreiche Videos. Sobald du auf der Seite *"Ihre Bewertung"* angekommen bist, findest du den **Bewertungsbogen für deinen Bewerter**, den du diesem bitte vor deiner Rede zur gibst bzw. per E-Mail zusendest. **Denn jetzt musst du das Redeprojekt auf der Bühne umsetzen**. In EasySpeak hast du dich dafür vielleicht schon in die Agenda eines Abends eingetragen. Wenn nicht, kannst du dir dort einen für dich passenden Abend auswählen.

Wichtiger Hinweis: In EasySpeak wird ausschließlich die Agenda verwaltet – dein BaseCamp bzw. Pathways wird nicht mit EasySpeak synchronisiert. Beide Portale müssen separat verwaltet werden. In EasySpeak findest Du jedoch Deinen Pfad und alle Redeprojekte, die Du dann dort auswählen kannst.

Sobald Du das Redeprojekt umgesetzt hast, gehst Du erneut in Dein Base Camp. Jetzt klickst Du auf "Launch". Wenn du nun noch eine Seite weiter klickst, solltest du die Selbsteinschätzung "Schätzen Sie

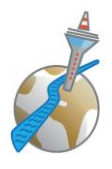

*ihre Fähigkeiten ein – hinterher"* sehen. Wenn nicht, dann klicke erneut so lange nach rechts, bis du diese siehst. Alternativ kannst du auch über die Schnell-Navigation unten direkt dorthin springen.

|   | FEEDBA<br>Sie haben Ihr<br>Ihrem neuen | CK<br>e Antworten erfo<br>Fähigkeitennivea | olgreich abgesendet. Vergleichen Sie Ihre anfänglichen Antworten mit<br>au. Scrollen Sie herunter, um alle Aussagen zu sehen. |  |
|---|----------------------------------------|--------------------------------------------|----------------------------------------------------------------------------------------------------|--|
|   | VORHER                                 | NACHHER                                    | AUSSAGE                                                                                                    |  |
| ( | 3                                      | 3                                          | Ich bin selbstbewusst und ruhig, wenn ich vor Gruppen spreche.                                                                |  |
|   | 4                                      | 3                                          | Ich verstehe den Aufbau einer einfachen Rede.                                                                                 |  |
|   | 3                                      | 2                                          | lch bin mir meiner Stärken als Kommunikator und Führungskraft<br>bewusst.                                                     |  |
|   | 3                                      | 2                                          | Mir ist klar, wo ich meine Kommunikations- (Zuhören, Denken und<br>Sprechen) und meine Führungsfähigkeiten verbessern muss.   |  |

Dort kannst Du Deine Fähigkeiten festhalten und weitere Angaben machen.

Klicke so lange nach rechts, bis Du den Text "Herzlichen Glückwunsch! Sie haben dieses Projekt abgeschlossen. Sie sind nun bereit, auf Ihrem Lernpfad mit dem nächsten Projekt fortzufahren." siehst. Jetzt hast Du das Projekt erfolgreich abgeschlossen und kannst das nächste aktivieren.

#### Schritt 3: Next Level

Nachdem du die Anzahl der Redeprojekte abgeschlossen hast, die für ein Level notwendig sind, bekommt dein Vice President Education eine Benachrichtigung mit der Bitte, dein Level in Pathways abzuschließen. Das notiert er dann auch in EasySpeak hinter deinem Namen.

Herzlichen Glückwunsch! Du hast dein erstes Level geschafft!

**Hinweis:** Zu Beginn musste man die Level und Projekte immer in der vorgegebenen Reihenfolge bearbeiten und konnte vorher auch gar nicht auf die weiteren Level und Projekte zugreifen. Das ist inzwischen nicht mehr so – theoretisch kannst du beliebig in deinem Pfad hin- und herspringen. Für einen guten Lernerfolg empfehlen wir jedoch dringend, dass du dich an die vorgegebene Reihenfolge hältst!